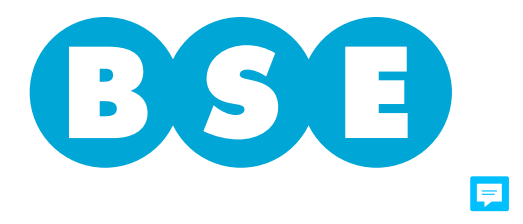

## FIANZAS

## E-FIANZAS PODER AMPLIO

## PODER ESPECIAL

| En la ciudad de Montevideo, el día             | quien suscribe             |                                    |                         |
|------------------------------------------------|----------------------------|------------------------------------|-------------------------|
| actuando en nombre y representación de         |                            | por el present                     | e instrumento autoriza  |
| al Corredor                                    | , N° Corredor              | y C.I./RUT                         | para que                |
| actuando en su nombre y representación ante el | BANCO DE SEGUROS DEL ESTAI | DO pueda realizar los siguientes c | ometidos a través de la |

plataforma Web del mismo, con referencia a las actuaciones que deban cumplirse ante el Departamento de Cauciones – Fianzas, quedando facultado expresamente para:

a) consultar el estado de las solicitudes que fueran tramitadas con su número de Corredor y levantar las observaciones si las hubiera;

- b) solicitar la contratación de Seguros de Fianzas (por primera vez o renovaciones);
- c) consultar las pólizas emitidas en RECTOR a nombre de la empresa;
- d) consultar el informe de cupo;
- e) subir y consultar documentos requeridos para la emisión de garantías y sus estudios respectivos.

Esta autorización, que no podrá ser sustituida, se considerar vigente y válida mientras no se comunique por escrito a la Escribanía del Banco su revocación, renuncia o limitación.

El presente poder no revoca mandatos otorgados anteriormente.

La actuación personal del mandante no significará revocación del presente mandato.

Se solicita la certificación notarial de firma.

Fecha

Firma del Tomador

Aclaración de firma

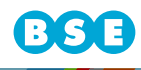